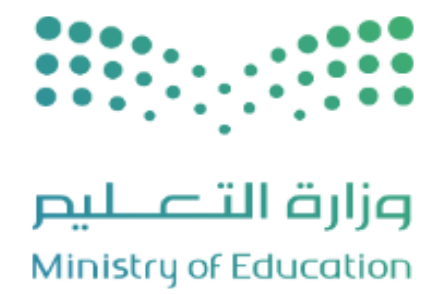

# دليل الإرشادات الخاص بطلبات الاعتراض على الأداء الوظيفي (المدير المعتمد)

النسخة ١،٠ الإصدار ٣،٠

وزارة التعليم – المملكة العربية السعودية

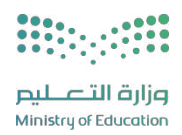

### قائمة المحتويات

| ٣ | ــــــــــــــــــــــــــــــــــــــ | ندم   | مذ |
|---|----------------------------------------|-------|----|
| ٤ | فحة الدخول                             | . صا  | ١  |
| ٦ | بات الاعتراض على الأداء الوظيفي        | . طلب | 2  |

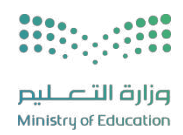

#### مقدمة

يعد تقديم طلبات الاعتراض على الأداء الوظيفي عبر النظام خطوة مهمة لضمان العدالة والشفافية في تقييم الموظفين. يوفر النظام منصة فعالة وسهلة الاستخدام للموظفين المتظلمين لتقديم اعتراضاتهم على تقارير الأداء. يتضمن تقديم الاعتراض ملء نموذج مخصص وتقديم المرفقات اللازمة التي تدعم الاعتراض.

بعد تقديم الطلب، تتم مراجعته من قبل لجنة مختصة أو مسؤولين معنيين، حيث يتم تقييم الاعتراض بناءً على الأدلة المقدمة. في النهاية، يتم إبلاغ الموظف بالقرار المتخذ والإجراءات التالية، مما يعزز الشفافية ويوفر فرصة للموظفين للتعبير عن مخاوفهم بشأن التقييمات التي يرونها غير عادلة.

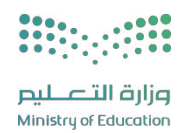

#### ١. صفحة الدخول

أول عملية عليك القيام بها عند تشغيل النظام هي إدخال اسم المستخدم وكلمة السر الخاصين بك حتى تتمكن من الدخول إلى النظام والقيام بمختلف العمليات المسموح لك القيام بها والتي يحددها نوع المستخدم، فمثلاً، مدير النظام يمكنه القيام بعدد من الوظائف التي لا يمكن أن يقوم بها مدير المدرسة أو المعلم، كما أن هناك صفحات معينة تظهر لبعض المستخدمين دون الأخرين.

هذه الخاصية تميز النظام حيث تضمن الحماية الكاملة لخصوصية البيانات وإمكانية القيام بمختلف الوظائف، وتمنع المستخدمين غير المرخّصين من الدخول إلى النظام.

#### تظهر صفحة "الدخول" على الشكل التالي:

| لمعرفة جديد خدمات نظام نور و الأدلة الإرشادية للنظام ،انقر هنا. | Line Particular State                                                                                                    |  |
|-----------------------------------------------------------------|----------------------------------------------------------------------------------------------------|--|
| المراجع على مسيرتك<br>إضاءة على مسيرتك                          | اسم المستخدم<br>کلمة السر<br>ه.<br>مار بست کلمة الس أو اسم المستحرم<br>یابط التسجنل باونی امر حدید<br>یابط التسجنل باونی امر حدید |  |
|                                                                 | Microsoft Office 365 للدخول من خلال حساب (ا                                                                                       |  |
| سة الخصوصية                                                     |                                                                                                    |  |

تظهر مجموعة من الروابط في القسم المخصص للدخول إلى النظام لتمكنك من إعادة ضبط كلمة السر الخاصة بك في حال نسيانها، كما سيتم توضيحه لاحقاً.

في حال كانت أول مرة تدخل فيها إلى النظام، سيطلب منك النظام أن تقوم بتفعيل حسابك لتتمكن من الدخول إلى صفحاته الخاصة بك. لتفعيل حسابك، اتبع الخطوات التالية:

- أدخل اسم المستخدم وكلمة السر الخاصين بك كما تم استلامهما من الجهة المعنية، كل في حقله المخصص،
  - أدخل رمز التحقق الظاهر في الصورة أسفل الحقل بشكل صحيح،
  - ۳. انقر زر (تسجيل الدخول)، وستظهر الصفحة التالية في حال قمت بإدخال البيانات بشكل صحيح:

| تغيير كلمة السر                                                                                       |                       |  |  |  |  |  |  |  |
|----------------------------------------------------------------------------------------------------|-----------------------|--|--|--|--|--|--|--|
| ◄ هذه هي المرة الاولى لدخولك إلى النظام، لذا يجب عليك تغيير كلمة السر لكي تتمكن من الدخول إلى النظام. |                       |  |  |  |  |  |  |  |
|                                                                                                    | * كلمة السر الجديدة   |  |  |  |  |  |  |  |
|                                                                                                    | * تأكيد كلمة السر *   |  |  |  |  |  |  |  |
|                                                                                                    | * البريد الإلكتروني   |  |  |  |  |  |  |  |
| + 966 -                                                                                               | الجوال (هاتف التواصل) |  |  |  |  |  |  |  |
|                                                                                                    | (*) حقول إجبارية.     |  |  |  |  |  |  |  |
|                                                                                                    |                       |  |  |  |  |  |  |  |
| حفظ إلغاء                                                                                             |                       |  |  |  |  |  |  |  |

- أدخل كلمة السر الجديدة وتأكيدها، كل في حقله المخصص،
- أدخل البريد الإلكتروني الخاص بك، حيث سيتم إرسال بريد إلكتروني يحتوي رابط لتفعيل الحساب،
  - أدخل رقم الجوال الخاص بك،
  - انقر زر (حفظ)، وستظهر صفحتك على الشكل التالي:

| 2 |            | 🖨 🗃 معامدة التقويم مساعدة                  |                                                                                                    |                    | الله التعليم<br>وارة التعليم<br>مسمر مسمو |
|---|------------|--------------------------------------------|----------------------------------------------------------------------------------------------------|--------------------|-------------------------------------------|
| × |            |                                            |                                                                                                    | التنيهات           | Q ایدن                                    |
|   |            | معلومات الدخول                             | الاستبانات المرنة                                                                                                    | التعاميم           | بياناتي الشخصية                           |
|   |            | اخر دخوار محرح                             |                                                                                                    |                    | الإشراف                                   |
|   | PM 14:03 🥑 | 08/18/2024 14/02/1446 🋗                    |                                                                                                    | 🔦 (حداثیات المدارس | التقارير                                  |
|   |            | اخر دخول غیر صحیح                          |                                                                                                    |                    | المستخدمون                                |
|   |            | لا يوجد سجل                                |                                                                                                    |                    | التربية الخاصة                            |
|   |            | اخر تعديل لكلمة المرور                     |                                                                                                    |                    | خدمات شؤون المعلمين                       |
|   | AM 01:19 🧿 | 08/04/2024 29/01/1446 🛗                    |                                                                                                    |                    | المدارس                                   |
|   |            |                                            |                                                                                                    |                    | الصلاحيات                                 |
|   |            |                                            |                                                                                                    |                    | تسجيل الأبناء                             |
|   |            |                                            |                                                                                                    |                    | خروج                                      |
|   |            |                                            |                                                                                                    |                    |                                           |
|   |            |                                            |                                                                                                    |                    |                                           |
|   |            |                                            |                                                                                                    |                    |                                           |
|   |            |                                            |                                                                                                    |                    |                                           |
|   |            |                                            |                                                                                                    |                    |                                           |
|   |            |                                            |                                                                                                    |                    |                                           |
|   |            |                                            |                                                                                                    |                    |                                           |
|   |            | 24                                         |                                                                                                    |                    |                                           |
|   |            | يع الحقوق محموضة<br>EduWave® v3.0 (EMIS Ed | تظام تور تبرداره التراوية ورزن الصيم – السلحة العربية السعودية ج<br>جميع الحقوق محفوظة المجموعة المتكاملة للتكنولوجيا 2001 © (wition) |                    |                                           |

## 2. طلبات الاعتراض على الأداء الوظيفي

بعد إرسال طلب الاعتراض عبر النظام من قبل المدير المباشر، سيظهر الطلب مباشرة عند المدير المعتمد. في هذه المرحلة، تقع على عاتق المدير المعتمد مسؤولية مراجعة الاعتراض بدقة. يجب على المدير المعتمد تقييم الاعتراض بالنظر إلى جميع الأدلة المقدمة ومراجعة تقارير التقييم السابقة. يمكنك متابعة تقديم طلب الاعتراض على الأداء الوظيفي للمتظلم باستخدام رقم الهوية أو عن طريق اتباع الخطوات التالية:

انقر "خدمات شؤون المعلمين"، وستظهر الصفحة التالية:

|    | خدمات شؤون المعلمين                                      |
|----|----------------------------------------------------------|
|    | اكتب نص البحث                                            |
| °₀ | خدمات شؤون المعلمين<br>طلبات الاعتراض على الأداء الوظيفي |

انقر "طلبات الاعتراض على الأداء الوظيفي"، وستظهر الصفحة التالية:

|           |   |               | طلبات الاعتراض على الأداء الوظيفي      |
|-----------|---|---------------|----------------------------------------|
|           |   |               | 人 للبحث باستخدام حقول البحث ،انقر هنا. |
|           |   |               | حقول البحث                             |
|           | Ψ | 1444-1445     | * العام الدراسي *                      |
|           | * | إدارة التعليم | * مستوى المتظلم *                      |
|           | * | الکل          | الادارة :                              |
|           | * | الکل          | جنس المتظلم                            |
|           | * | اختر          | * حالة الطلب *                         |
|           | * | الکل          | حالة التعديل :                         |
|           |   |               | للبحث باستخدام رقم الهوية،انقر هنا.    |
|           |   |               | (*) حقول إجبارية.                      |
| ابحث عودة |   |               |                                        |
|           |   |               |                                        |

- . اختر العام الدراسي،
- ٤. اختر "مستوى المتظلم"،
- ه. اختر "الإدارة"، إذا أردت،
- .٦ اختر "جنس المتظلم"، إذا أردت،
  - اختر "حالة الطلب"،

- .٨ اختر "حالة التعديل"، إذا أردت،
- انقر "ابحث"، وستظهر الصفحة التالية:

|       |                |                                                     |                               |                      |                     |                     |                     |         |                              |                          | ة،انقر هنا. | لعرض صفحة قابلة للطباء |
|-------|----------------|-----------------------------------------------------|-------------------------------|----------------------|---------------------|---------------------|---------------------|---------|------------------------------|--------------------------|-------------|------------------------|
|       | خيارات         |                                                     | درجة التقييم بعد صدور التوصية | الدرجة المتظلم عليها | درجة تقييم عام 1443 | درجة تقييم عام 1444 | عدد الطلبات السابقة | التخصص  | حالة الطلب                   | تاريخ رفع الطلب          | اسم المتظلم | 🗖 رقم هوية المتظلم     |
| عتماد | سجل<br>الحركات | نموذج<br>التظلم<br>على<br>درجة<br>الأداء<br>الوظيفي |                               | 480.57               | لا يوجد             | لا يوجد             | 0                   | لا يوجد | معلق لدی<br>معتمد<br>التقییم | 15/02/1446<br>08/19/2024 |             | 8764764563             |
|       | ىي: 1          | سجلات الکا                                          | عدد الا                       |                      |                     |                     |                     |         |                              |                          |             | -                      |

يعرض النموذج رقم الطلب ورقم هوية المتظلم واسم المتظلم وحالة الطلب والتخصص وعدد الطلبات السابقة ودرجة تقييم عام ١٤٤٤ ودرجة تقييم عام ١٤٤٣ والدرجة المتظلم عليها ودرجة التقييم بعد صدور التوصية (قبل /بعد التقريب) والخيارات التالية، نموذج التظلم على درجة الأداء الوظيفي وسجل الحركات واعتماد. ولعرض صفحة قابلة للطباعة انقر رابط "العرض صفحة قابلة للطباعة.القر هلاً

### 

١٠. انقر "نموذج التظلم على درجة الأداء الوظيفى"، وستظهر الصفحة التالية:

|                      |                    |          |               |                 |                | عناصر التقييم  |
|----------------------|--------------------|----------|---------------|-----------------|----------------|----------------|
| خيارات               | الإجراء على الدرجة | اعتراض   | الوصف المعتمد | الدرجة المعتمدة | النهاية العظمى | عنصر التقييم 🗖 |
| سجل الحركات          |                    | <i>~</i> |               | 22.87           | 50             | 1              |
| سجل الحركات          |                    | ~        |               | 22.54           | 100            | 1              |
| سجل الحركات          |                    | <b>V</b> |               | 20              | 60             | 2              |
| عدد السجلات الكلي: 3 |                    |          |               |                 |                |                |
|                      |                    |          |               |                 |                |                |
|                      |                    |          | عودة          |                 |                |                |

يعرض النموذج عنصر التقييم والنهاية العظمى والدرجة المعتمدة والوصف المعتمد واعتراض والإجراء على الدرجة وسجل الحركات. ولعرض

|            |               |                              |                        |                  | مناصر التقييم              |
|------------|---------------|------------------------------|------------------------|------------------|----------------------------|
|            |               |                              |                        |                  |                            |
| الملاحظان  |               | يخ الحركة الإجراء على الدرجة | نوع الحركة تا          | اسم المستخدم     | نوع المستخدم               |
| ملاحظات    | عرض<br>المرفق | 15/02/14<br>08/19/20         | ا6<br>بظلم             | 1000 - 101 - 101 | مشرف تربية خاصة في الإدارة |
| ملاحظات    | عرض<br>المرفق | 15/02/14<br>08/19/20         | ا<br>إفادة المدير<br>4 | Ig               | مدير تربية خاصة في الإدارة |
| لات الكلي: | عدد السج      | c                            |                        |                  |                            |
|            |               |                              |                        |                  |                            |
|            |               |                              | عودة                   |                  |                            |
|            |               |                              |                        |                  |                            |

سجل الحركات، انقر "سجل الحركات"، وستظهر الصفحة على الشكل التالى:

يعرض النموذج نوع المستخدم واسم المستخدم ونوع الحركة وتاريخ الحركة والإجراء على الدرجة والمرفق والملاحظات.

١١. انقر "عودة"

١٢. انقر "اعتماد" المجاور لعنصر التقييم الذي تريد، وستظهر الصفحة التالية:

|            | اعتماد                                      |
|------------|---------------------------------------------|
| تحميل      | تحميل الملف :                               |
|            | <ul> <li>ملاحظات على مستوى الطلب</li> </ul> |
| من 500 حرف |                                             |
|            | (*) حقول إجبارية.                           |
| حفظ إغلاق  |                                             |
|            |                                             |

- ۱۳ انقر "تحميل" للملف الذي تريد،
- ١٤. أدخل الملاحظات على مستوى الطلب،
- ١٥. انقر "حفظ"، وستظهر رسالة تعلمك بنجاح العملية. وسيتم إرسال الطلب الى سكرتير اللجنة الفرعية في المحافظة.